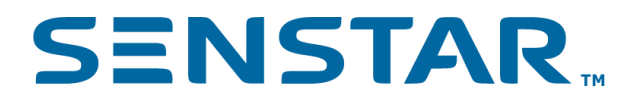

# Senstar Symphony Mobile Anwendung 4.0 Sicherheitsleitfaden

# Inhalt

| Anforderungen an das Zertifikat                                                                                                    | 3                          |
|----------------------------------------------------------------------------------------------------|----------------------------|
| Verwendung eines Zertifikats<br>Verwendung einer vertrauenswürdigen Zertifizierungsstelle<br>Verwendung Ihrer eigenen Zertifizierungsstelle<br>Verwendung eines selbstsignierten SSL-Zertifikats                                                                                   | 4<br>5<br>6<br>6           |
| Installation des Zertifikats                                                                                                    | 8                          |
| Exportieren des Zertifikats                                                                                                    | 14                         |
| Hinzufügen eines SSL-Zertifikats zum Senstar Symphony Server<br>Ein SSL-Zertifikat hinzufügen (8.6 und neuer)<br>Ein SSL-Zertifikat hinzufügen (8.5 und älter)<br>Konfigurieren der mobilen Verbindungen (8.6 und neuer)<br>Konfigurieren der mobilen Verbindungen (8.5 und älter) | 18<br>18<br>18<br>18<br>20 |
| Hinzufügen eines Zertifikats zu einem iOS-Gerät                                                                                                    | 21                         |
| Hinzufügen eines Zertifikats zu einem Android-Gerät                                                                                                    | 22                         |

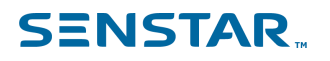

#### Anforderungen an das Zertifikat

Um die Kommunikation mit dem Senstar Symphony Server zu sichern, muss der Senstar Symphony Server mit einem gültigen SSL-Zertifikat konfiguriert sein, das von einer vertrauenswürdigen Stammzertifizierungsstelle auf dem mobilen Gerät überprüft werden kann.

Das SSL-Zertifikat sichert die Verbindung zwischen dem Server und der Anwendung. Die Anwendung überprüft dieses Zertifikat, um sicherzustellen, dass sie sich mit dem richtigen Server verbindet und nicht mit einem potenziellen Betrüger, der versucht, Ihre Daten abzufangen.

Weitere Informationen finden Sie unter Was ist ein SSL-Zertifikat?

# Verwendung eines Zertifikats

Sie können ein Zertifikat von einer vertrauenswürdigen Zertifizierungsstelle, von einer benutzerdefinierten Zertifizierungsstelle oder durch die Erstellung eines selbstsignierten Zertifikats erhalten.

| Aussteller des<br>Zertifikats               | Anforderungen an das Gerät                                                                                    | Domain             | Anmerkungen                                                                                                    |
|---------------------------------------------|----------------------------------------------------------------------------------------------------|--------------------|----------------------------------------------------------------------------------------------------|
| Vertrauenswürdige<br>Zertifizierungsstelle  | Keine                                                                                                    | Erforderlich       | Dies ist die sicherste<br>Option.                                                                                                    |
|                                             |                                                                                                    |                    | Dies ist die empfohlene<br>Option, wenn Sie über<br>das Internet auf Ihren<br>Senstar Symphony Server<br>zugreifen möchten.           |
| Benutzerdefinierte<br>Zertifizierungsstelle | Stellen Sie die<br>benutzerdefinierte<br>Zertifizierungsstelle auf<br>allen mobilen Geräten<br>bereit.        | Nicht erforderlich | Diese Option eignet<br>sich am besten für<br>Organisationen, die<br>bereits eine<br>benutzerdefinierte                                |
|                                             | Fügen Sie die<br>benutzerdefinierte<br>Zertifizierungsstelle                                                  |                    | Zertifizierungsstelle<br>verwenden und mobile<br>Geräte zentral verwalten.                                                            |
|                                             | zur Liste der<br>vertrauenswürdigen<br>Stammzertifikate<br>hinzu.                                             |                    | Dies ist die empfohlene<br>Option, wenn Sie über<br>eine VPN-Verbindung auf<br>Ihren Senstar Symphony<br>Server zugreifen<br>möchten. |
| Selbstsigniertes Zertifikat                 | Stellen Sie das<br>selbstsignierte<br>Zertifikat auf allen<br>mobilen Geräten<br>bereit.                      | Nicht erforderlich | Sie müssen manuell ein<br>selbstsigniertes Zertifikat<br>erstellen, das die<br>Sicherheitsanforderungen<br>des mobilen                |
|                                             | Fügen Sie das<br>selbstsignierte Zertifikat<br>zur Liste der<br>vertrauenswürdigen<br>Stammzertifikate hinzu. |                    | Betriebssystems erfüllt,<br>und es dann auf die<br>mobilen Geräte verteilen,<br>auf denen die Anwendung<br>ausgeführt wird.           |

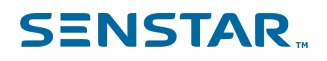

#### Verwendung einer vertrauenswürdigen Zertifizierungsstelle

Die empfohlene Option für den Erhalt eines Zertifikats ist ein Zertifikat von einer vertrauenswürdigen Zertifizierungsstelle.

1. Wählen Sie eine Zertifizierungsstelle (CA).

Sie müssen eine vertrauenswürdige CA auswählen, die Ihr SSL-Zertifikat ausstellt. Zu den seriösen CAs gehören DigiCert, GlobalSign, Sectigo und Let's Encrypt. Es ist wichtig, dass Sie eine seriöse CA wählen, um sicherzustellen, dass Ihr Zertifikat allgemein anerkannt und vertrauenswürdig ist.

2. Erzeugen Sie eine Zertifikatsignierungsanforderung (CSR).

Sie müssen eine CSR erstellen, um ein Zertifikat zu erhalten. Eine CSR enthält Informationen über den Server und die Domäne, die Sie sichern möchten. Die von Ihnen gewählte Zertifizierungsstelle stellt detaillierte Informationen über die Erstellung einer CSR zur Verfügung. Wir empfehlen, dass Sie die Microsoft Management Console verwenden, um eine CSR zu erstellen. Weitere Informationen zur Erstellung einer CSR finden Sie unter CSR-Erstellung - mit dem Windows Certificate Snap-in.

3. Reichen Sie den CSR bei der CA ein.

Sobald Sie einen CSR erstellt haben, reichen Sie ihn bei der zuständigen Zertifizierungsstelle ein. Die von Ihnen gewählte Zertifizierungsstelle stellt ausführliche Informationen darüber zur Verfügung, wie Sie eine CSR einreichen können (in der Regel über die Website der Zertifizierungsstelle). Die Zertifizierungsstelle verwendet Ihre CSR, um das Zertifikat zu erstellen.

4. Bestätigen Sie Ihre Domaineigentümerschaft.

Die Zertifizierungsstelle kann verlangen, dass Sie die Inhaberschaft Ihrer Domäne bestätigen. Dies beinhaltet in der Regel die Beantwortung einer Bestätigungs-E-Mail, die die CA an eine domänenspezifische E-Mail-Adresse sendet (z. B., admin@yourdomain.com) oder das Hinzufügen eines bestimmten DNS-Eintrags zur DNS-Konfiguration Ihrer Domäne. Die Validierungsanforderungen können je nach CA und Zertifikatstyp variieren.

5. Stellen Sie das Zertifikat aus.

Nachdem Ihr Domänenbesitz bestätigt wurde, stellt die CA Ihr SSL-Zertifikat aus. Das Zertifikat enthält einen öffentlichen Schlüssel und Informationen über Ihren Server und Ihre Domain.

Nachdem Sie ein Zertifikat erhalten haben, installieren Sie das Zertifikat.

#### SENSTAR...

#### Verwendung Ihrer eigenen Zertifizierungsstelle

Wenn Sie sich dafür entscheiden, kein Zertifikat von einer vertrauenswürdigen Zertifizierungsstelle zu erhalten, können Sie Ihre eigene benutzerdefinierte Zertifizierungsstelle verwenden, um SSL-Zertifikate zu generieren, die mit der Senstar Symphony Mobile Application und dem Senstar Symphony Server funktionieren.

Diese Lösung wird empfohlen, wenn Ihr Unternehmen alle mobilen Geräte verwaltet, auf denen die Senstar Symphony Mobile Application läuft. Ihre IT-Abteilung muss die benutzerdefinierte Zertifizierungsstelle, die das SSL-Zertifikat signiert, bereitstellen und installieren. Die benutzerdefinierte Zertifizierungsstelle muss zur Liste der vertrauenswürdigen Stammzertifikate hinzugefügt werden.

Um Ihre eigene Zertifizierungsstelle zu verwenden:

- 1. Erzeugen Sie die Zertifikatsignierungsanforderung (CSR).
- 2. Lassen Sie das Zertifikat von Ihrer IT-Abteilung erstellen.
- 3. Installieren Sie das Zertifikat.
- 4. Exportieren Sie das Zertifikat.
- 5. Fügen Sie das Zertifikat zum Senstar Symphony Server hinzu und konfigurieren Sie das Zertifikat für mobile Verbindungen.
- 6. Fügen Sie das Zertifikat zu mobilen Geräten hinzu.

#### Verwendung eines selbstsignierten SSL-Zertifikats

Wenn Sie sich dafür entscheiden, kein Zertifikat von einer vertrauenswürdigen Zertifizierungsstelle zu erhalten, können Sie ein eigenes selbstsigniertes Zertifikat erstellen, das mit der Senstar Symphony Mobile Application und dem Senstar Symphony Server funktioniert.

- 1. Um die Windows PowerShell zu öffnen, führen Sie die folgenden Aufgaben aus:
  - a) Drücken Sie die Windows-Taste.
  - b) Geben Sie in der Eingabeaufforderung PowerShell ein.
  - c) Klicken Sie auf Als Administrator ausführen.

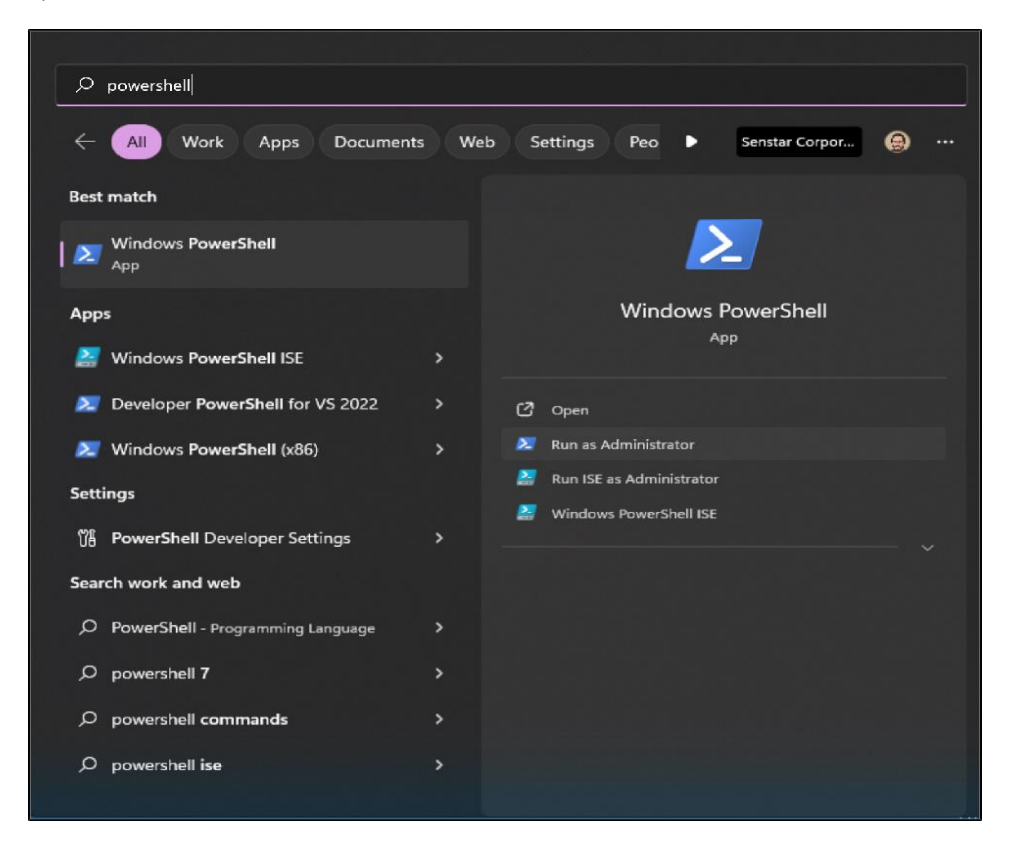

2. Ändern Sie den folgenden Text und fügen Sie ihn in die Windows PowerShell-Eingabeaufforderung ein:

```
$params = @{
   Subject = 'CN=domain_name, O=Organisation, OU=Abteilung, L=Ort, S=Staat, C=Land'
   TextExtension = @(
        '2.5.29.37={text}1.3.6.1.5.5.7.3.1', #ServerAuthentifizierung
        '2.5.29.19={critical}{text}ca=true&pathlength=0', #Zertifizierungsstelle
        '2.5.29.17={text}DNS=domain_name&IPAddress=ip_address')
   CertStoreLocation = "cert:\LocalMachine\My"
   KeyUsage=@('DigitalSignature', 'KeyEncipherment')
   NotAfter = (Get-Date).AddDays(365)
   SchlüsselAlgorithmus = 'RSA'
   Schlüssellänge = 2048
   HashAlgorithmus = 'SHA256'
}
```

Ersetzen Sie die Platzhalter:

- domain\_name ist der Name Ihrer Domain oder Ihres Computers.
- Organisation ist der Name Ihrer Organisation.
- Abteilung ist der Name Ihrer Organisationseinheit.
- Ort ist die Stadt, in der sich Ihre Organisation befindet.
- Staat ist der Staat oder die Provinz, in der Ihre Organisation ansässig ist.
- Land ist der Bezirk, in dem sich Ihre Organisation befindet.
- *ip\_address* ist die IP-Adresse des Senstar Symphony Servers. Nur verwenden, wenn Sie nicht über einen Domänennamen auf den Senstar Symphony Server zugreifen. Wenn Sie über einen Domänennamen auf den Senstar Symphony Server zugreifen, können Sie die gesamte Teilzeichenkette entfernen (*&IPAddress=ip address*).
- 3. Führen Sie den folgenden Befehl in der Windows PowerShell-Eingabeaufforderung aus:

New-SelfSignedCertificate @params

Nachdem Sie diesen Befehl ausgeführt haben, erhalten Sie eine Bestätigungsmeldung, dass das selbstsignierte Zertifikat generiert und dem Zertifikatspeicher auf dem Computer hinzugefügt wurde.

Nachdem Sie ein selbstsigniertes Zertifikat erstellt haben, exportieren Sie das Zertifikat.

#### **SENSTAR**<sub>\*\*</sub>

# Installation des Zertifikats

Installieren Sie das Zertifikat auf dem Computer, auf dem der Senstar Symphony Server läuft.

- 1. Öffnen Sie die Microsoft Management Console, indem Sie die Tastenkombination Windows + R drücken, MMC eingeben und mit Enter bestätigen.
- 2. Klicken Sie auf Datei > Snap-In hinzufügen/entfernen > .

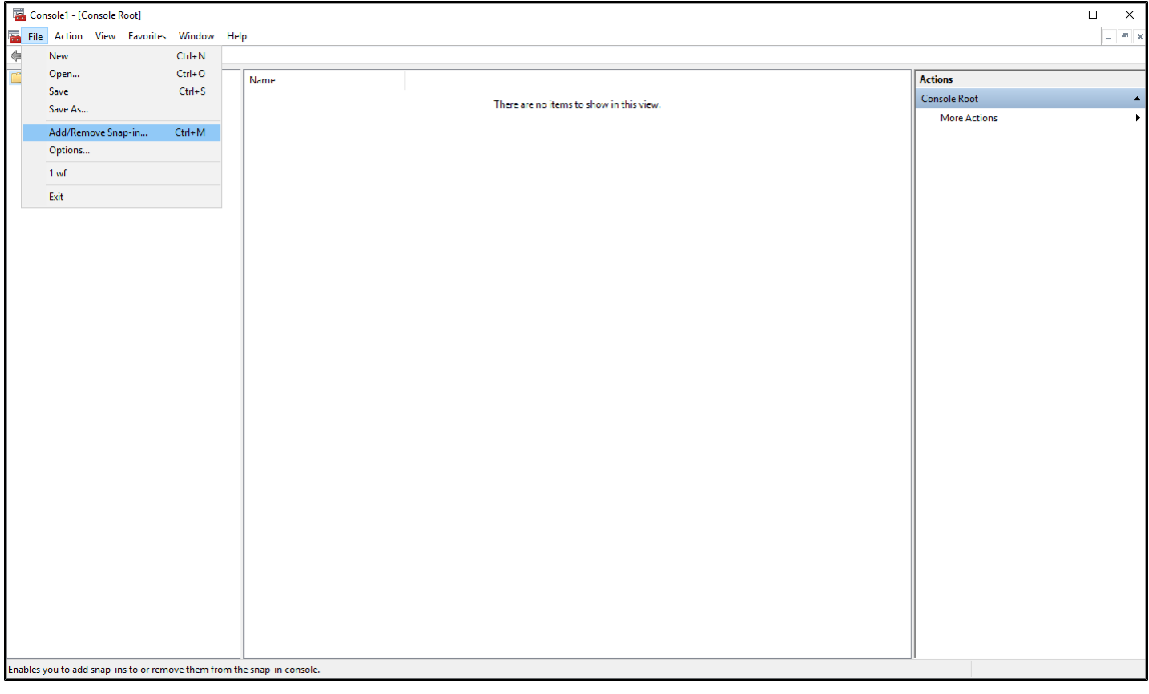

3. Wählen Sie in der Liste Verfügbare Snap-Ins die Option Zertifikate und klicken Sie auf Hinzufügen.

| 🖀 Console1 -   Console Root             |                                                                                                    | - c ×            |
|-----------------------------------------|----------------------------------------------------------------------------------------------------|------------------|
| 🚎 File Action View Favorites Window Hel | p                                                                                                    | - 8 ×            |
| 🗢 🔿 🚾 🔒 🛛 🖬                             |                                                                                                    | ,,,              |
| Console Root                            | Name                                                                                                    | Actions          |
|                                         | These we no items to show in this view                                                                                                    | Console Root     |
|                                         |                                                                                                    | More Actions 🔹 🕨 |
|                                         |                                                                                                    |                  |
|                                         | Add or Remove Snap-ins X                                                                                                    |                  |
|                                         | You can belet enap-ins for this console from those available on your computer and configure the selected set of snap-ins. For extend for support on figure with the there are enabled. |                  |
|                                         | Available sueprins:                                                                                                    |                  |
|                                         | Snap-in Vendor ^ Console Root Fill Extension No                                                                                                    |                  |
|                                         | Remove Remove                                                                                                    |                  |
|                                         | Lendrates Microsoft Cor                                                                                                    |                  |
|                                         | Component Services Microsoft Cor Mova Up                                                                                                    |                  |
|                                         | Device Monager Nicrosoft Cor                                                                                                    |                  |
|                                         | Disk Management Microsoft and .                                                                                                    |                  |
|                                         | Folder Microsoft Cor                                                                                                    |                  |
|                                         | Comp Policy Object Microsoft Com                                                                                                    |                  |
|                                         | IP Security Policy M Microsoft Cor                                                                                                    |                  |
|                                         | Advanced                                                                                                    |                  |
|                                         | Description:                                                                                                    |                  |
|                                         | The Certificates snap-in allows you to browse the contents of the certificate stores for yourself, a service, or a computer.                                                           |                  |
|                                         |                                                                                                    |                  |
|                                         | OK Cancel                                                                                                    |                  |
|                                         |                                                                                                    |                  |
|                                         |                                                                                                    |                  |
|                                         |                                                                                                    |                  |
|                                         |                                                                                                    |                  |
|                                         |                                                                                                    |                  |
|                                         |                                                                                                    |                  |
|                                         |                                                                                                    | 1                |
|                                         |                                                                                                    |                  |

4. Wählen Sie **Computerkonto** und klicken Sie auf **Weiter**.

| There are no items to show in this view.  There are no items to show in this view.  There are no items to show in the are no items to show in the are no items to show in the are no items to show in the are no items to show in the are no items to show in the are no items to show in the are no items to show in the are no items to show in the are no items to show in the are no items to show in the are no items to show in the are no items to show ine | Console Root | Name                                                                                                    |                                          |                                                                       | Actions                                 |  |
|----------------------------------------------------------------------------------------------------|--------------|----------------------------------------------------------------------------------------------------|------------------------------------------|-----------------------------------------------------------------------|-----------------------------------------|--|
|                                                                                                    | Concole Root | Nen e<br>Critificate vap n<br>This near will always menage<br>O My user accurit<br>O Sorvice coount<br>Computer account | There are no items to show in this view. | X of snap-ne, -or<br>Edt Extansione<br>Remove<br>Move Up<br>Move Down | Actions<br>Console Root<br>More Actions |  |
| Adversed                                                                                                    |              |                                                                                                    | < Eack Nee > Cancel                      | Adveced r a computer. OK Cratel                                       |                                         |  |

5. Wählen Sie Lokaler Computer und klicken Sie auf Fertig stellen.

| 🚰 Console1 - (Console Root)            |                                                                                              |              | - 🗆 🗙 |
|----------------------------------------|----------------------------------------------------------------------------------------------|--------------|-------|
| 🖀 File Action View Favorites Window He | dp                                                                                           |              | - 5 × |
| 🗢 🔿 📅 🔒 🖬 🖬                            |                                                                                              |              |       |
| 🖆 Console Root                         | Name                                                                                         | Actions      |       |
|                                        | There are no items to show in this view.                                                     | Console Root | •     |
|                                        |                                                                                              | More Actions | ۲     |
|                                        |                                                                                              |              |       |
|                                        | Aphil an Demanus Councilian X                                                                |              |       |
|                                        | Select Computer X                                                                            |              |       |
|                                        | Select the completivou want the grap in to grap ane                                          |              |       |
|                                        | Tits steppin will diversition are                                                            |              |       |
|                                        | Local computer: the computer this pensole is running on)     Fill Fit (Mistans               |              |       |
|                                        | Another computer: Browse.                                                                    |              |       |
|                                        | Allow the palanted computants halphaned what is unchanging the promoved line. The Movie Line |              |       |
|                                        | only apples if you save the console.                                                         |              |       |
|                                        | Nine Coort                                                                                   |              |       |
|                                        |                                                                                              |              |       |
|                                        |                                                                                              |              |       |
|                                        |                                                                                              |              |       |
|                                        |                                                                                              |              |       |
|                                        | Advanzed                                                                                     |              |       |
|                                        | Canel                                                                                        |              |       |
|                                        | r a computer.                                                                                |              |       |
|                                        |                                                                                              |              |       |
|                                        | OX Can H                                                                                     |              |       |
|                                        |                                                                                              |              |       |
|                                        |                                                                                              |              |       |
|                                        |                                                                                              |              |       |
|                                        |                                                                                              |              |       |
|                                        |                                                                                              |              |       |
|                                        |                                                                                              |              |       |
|                                        |                                                                                              |              |       |
|                                        |                                                                                              |              |       |

### SENSTAR...

6. Klicken Sie auf **OK**.

| Console Koot | Name                                                                          | Actions                                                                                                    |
|--------------|-------------------------------------------------------------------------------|----------------------------------------------------------------------------------------------------|
|              | There are no items to show in this view.                                      | Console Root                                                                                                    |
|              | Add of Remove Shap-inst         The can be a be a be a be a be a be a be a be | Console Root Allowed Console Root Allowed Console R |

7. Klicken Sie in der Microsoft Management Console auf Konsolenstamm > Zertifikate (Lokaler Computer > Eigene Zertifikate > Zertifikate)

| Console1  Console Root\Certificates (Local Com                                                                                                    | puter)\Personal\Certificates          |                  |                 |                   |               |        |       |              | ×     |
|----------------------------------------------------------------------------------------------------|---------------------------------------|------------------|-----------------|-------------------|---------------|--------|-------|--------------|-------|
| File Action View Favorites Window He                                                                                                    | lp                                    |                  |                 |                   |               |        |       |              | - 5 3 |
|                                                                                                    |                                       |                  |                 |                   |               |        |       |              |       |
| Console Root                                                                                                    | Issued To                             | Issued By        | Expiration Date | Intended Purposes | Friendly Name | Status | Certi | Actions      |       |
| <ul> <li>Personal</li> </ul>                                                                                                    | 🖏 qa-siv2019                          | Senstar Symphony | 10/31/2123      | < All>            | qa-srv2019    |        |       | Certificates | -     |
| Certificates                                                                                                    |                                       |                  |                 |                   |               |        |       | More Actions | ۲     |
| Trusted Root Certification Authorities                                                                                                    |                                       |                  |                 |                   |               |        |       |              |       |
| Enterprise Trust<br>Intermediate Ceditication Authorities                                                                                                    |                                       |                  |                 |                   |               |        |       |              |       |
| > Trusted Publishers                                                                                                    |                                       |                  |                 |                   |               |        |       |              |       |
| > Intrusted Certificates                                                                                                    |                                       |                  |                 |                   |               |        |       |              |       |
| Third-Party Root Certification Authorities                                                                                                    |                                       |                  |                 |                   |               |        |       |              |       |
| Client Authentication Issuers                                                                                                    |                                       |                  |                 |                   |               |        |       |              |       |
| > Preview Build Boots                                                                                                    |                                       |                  |                 |                   |               |        |       |              |       |
| > interference in the second second s |                                       |                  |                 |                   |               |        |       |              |       |
| Kemote Desktop Certificate Enrollment Requests                                                                                                    |                                       |                  |                 |                   |               |        |       |              |       |
| Smart Card Trusted Roots                                                                                                    |                                       |                  |                 |                   |               |        |       |              |       |
| Trusted Devices                                                                                                    |                                       |                  |                 |                   |               |        |       |              |       |
| > iii Windows Live ID Token Issuer                                                                                                    |                                       |                  |                 |                   |               |        |       |              |       |
|                                                                                                    |                                       |                  |                 |                   |               |        |       |              |       |
|                                                                                                    |                                       |                  |                 |                   |               |        |       |              |       |
|                                                                                                    |                                       |                  |                 |                   |               |        |       |              |       |
|                                                                                                    |                                       |                  |                 |                   |               |        |       |              |       |
|                                                                                                    |                                       |                  |                 |                   |               |        |       |              |       |
|                                                                                                    |                                       |                  |                 |                   |               |        |       |              |       |
|                                                                                                    |                                       |                  |                 |                   |               |        |       |              |       |
|                                                                                                    |                                       |                  |                 |                   |               |        |       |              |       |
|                                                                                                    |                                       |                  |                 |                   |               |        |       |              |       |
|                                                                                                    |                                       |                  |                 |                   |               |        |       |              |       |
|                                                                                                    |                                       |                  |                 |                   |               |        |       |              |       |
|                                                                                                    |                                       |                  |                 |                   |               |        |       |              |       |
|                                                                                                    |                                       |                  |                 |                   |               |        |       |              |       |
|                                                                                                    |                                       |                  |                 |                   |               |        |       |              |       |
|                                                                                                    |                                       |                  |                 |                   |               |        |       |              |       |
|                                                                                                    |                                       |                  |                 |                   |               |        |       |              |       |
| Perropal store contains L cotificate                                                                                                    | · · · · · · · · · · · · · · · · · · · |                  |                 |                   |               |        |       | 1            |       |

### SENSTAR...

8. Um den Assistenten für den Zertifikatsimport zu öffnen, klicken Sie mit der rechten Maustaste auf den Detailbereich und dann auf **Alle Aufgaben > Importieren**.

| Console1 - [Console Root\Certificates (Local Com<br>Ref File Action View Favorites Window Hel<br>Ref P 2 2 2 2                                                                                                    | puter)\Personal\Certifica<br>P | eles]                                                                                  |             |                                                 |                               |                                  |                             |        |       |                              | - Π X    |
|----------------------------------------------------------------------------------------------------|--------------------------------|----------------------------------------------------------------------------------------|-------------|-------------------------------------------------|-------------------------------|----------------------------------|-----------------------------|--------|-------|------------------------------|----------|
| Censola Root<br>V 💭 Certificates (Local Computer)<br>V 🤷 Personal                                                                                                    | Issued To                      | Issued By<br>Senstar Symphony                                                          |             | nphony                                          | Expiration Date<br>10/31/2123 | Intended Purposes<br><all></all> | Friendly Name<br>ga srv2019 | Status | Certi | Actions<br>Certificates      | <b>_</b> |
| <ul> <li>Tensonal</li> <li>Tensonal</li> <li>Tensonal&lt;</li></ul> |                                | Se<br>A I Tack<br>Refuel<br>Sport Ltt<br>View<br>Aronge I cons<br>Line up kons<br>Hely | 2<br>2<br>3 | Request New Cerri<br>Import<br>Acvanced Operato | 10/31/21c3                    | <a>&gt;</a>                      | ар <i>зи</i> 2019           |        |       | Certificates<br>More Actions | ,<br>,   |
|                                                                                                    | ٠                              |                                                                                        |             |                                                 |                               |                                  |                             |        | 3     |                              |          |

9. Klicken Sie im Assistenten für den Zertifikatsimport auf Weiter.

| 🖼 Consolel - [Console Root\Certificates (Local Com<br>🌇 File: Action: View: Favorites: Window: Hel                                                                                                    | puter)\Personal\Certificates]                         |                                                                                                    |                                                                                  |                                                                      |                                  |        |       |                                         | _ ×   |
|----------------------------------------------------------------------------------------------------|-------------------------------------------------------|----------------------------------------------------------------------------------------------------|----------------------------------------------------------------------------------|----------------------------------------------------------------------|----------------------------------|--------|-------|-----------------------------------------|-------|
| File     At tan     Vers     Feasility     Window     Hell       Image: State State     Image: State State Stat | lr<br>Issued Tc<br>C<br>C<br>J<br>Q<br>J<br>q=εn:2019 | Issued By<br>Senstar Symphony<br>Centficate import Wissed<br>Welcome to the Centificat<br>This visued facts you cap: confidence<br>lett from your doc to a confidence con                | Expiration Date<br>10/31/2123<br>ate Import WI<br>confices trust lats<br>e.      | Intended Purposes<br>< All ><br>card<br>and certificate revocation   | Friendly Name<br>qa-srv2019<br>× | Status | Certi | Actions<br>Cert ficates<br>More Actions | - m × |
| Construction for the independence     Construction of the independence     Tracted Devices     Windows Live ID Totem I screar                                                                                                    | <                                                     | A configue which is sued by each<br>and comment formation used to some<br>transmitters. A transmitter with the<br>Comment ther<br>Comment ther<br>Comment ther<br>To continue, dot Nect. | Kasina Judovity, isa<br>Catala oto bestano<br>Yakina eta salikuta eta salikuta ( | confirmation of your dear<br>resure network<br>life at resure kepti. | Cancal                           | -      | \$    |                                         |       |

10. Suchen Sie das Zertifikat der Zertifizierungsstelle, wählen Sie es aus und klicken Sie auf Weiter.

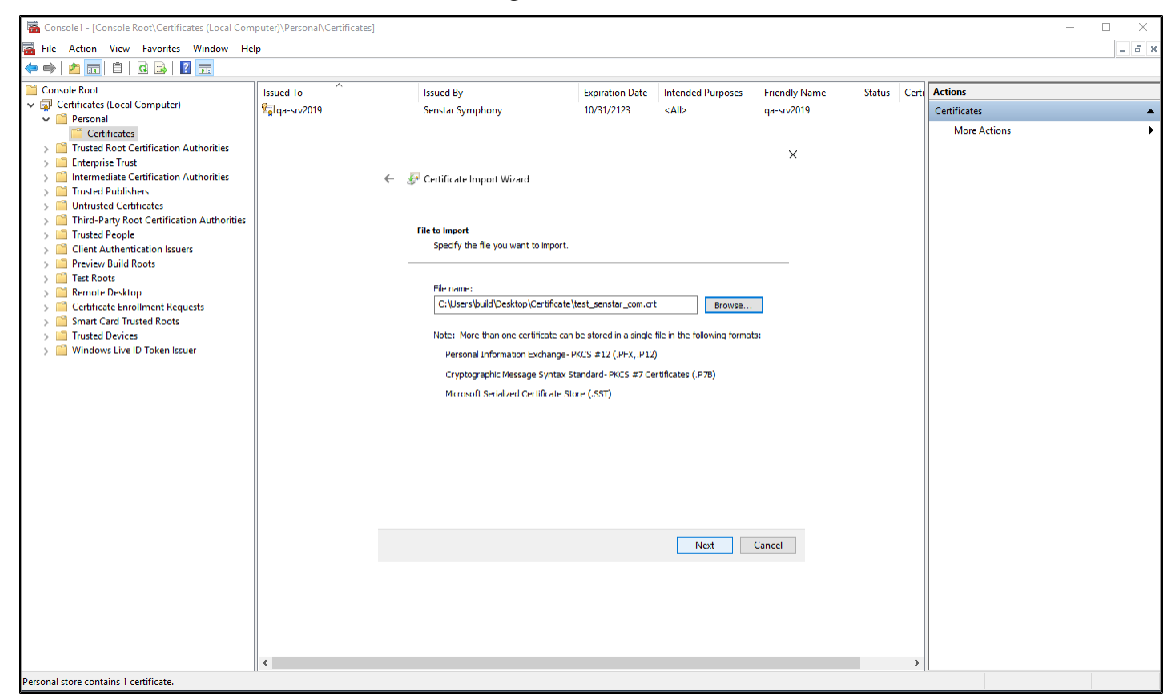

11. Wählen Sie Alle Zertifikate im folgenden Speicher ablegen, suchen und wählen Sie "Eigene Zertifikate", und klicken Sie auf Weiter.

| 🚰 Coosole1 - [Console Root\Certificates (Local Com                                                                                                    | uputer)\Personal\Certificates] |                                                                                                    |                                                                                        |                                                                             |             |   | - N X     |
|----------------------------------------------------------------------------------------------------|--------------------------------|----------------------------------------------------------------------------------------------------|----------------------------------------------------------------------------------------|-----------------------------------------------------------------------------|-------------|---|-----------|
| 🚟 File Action View Favorites Window He                                                                                                    | в'р                            |                                                                                                    |                                                                                        |                                                                             |             |   | _ <b></b> |
| 💠 🔿 📶 🔲 🖸 🖬 🖬                                                                                                    |                                |                                                                                                    |                                                                                        |                                                                             |             |   |           |
| Conside Recet     Que de la nel Computer)     Que de la nel Computer)     Certificate     Certificate     Certificate     Certificate     Certificate     Certificate     Certificate     Consider de la consideración de la de la de | Issued To                      | Issued By<br>Senstar Symphony                                                                                                    | Status Cer                                                                             | E Ar tinus<br>Lettricates ▲<br>More ∩ctions ►                               |             |   |           |
| Trusted People       Cleff Authentication Issues       Preview Suid Roos       Trusted Roos       Trusted Roos       Start Cost       Start Cost       Start Cost       Start Cost       Start Cost       Start Cost       Start Cost       Windows Live ID Token sour                                                                                                    | 4                              | Peritoria total<br>Certificate store are evision areas a<br>Window can automatoally select a c<br>liter rel li ale.<br>O automatically select i illi rel li<br>O automatically select i illi rel li<br>O according a confection and the falls<br>Certificate store<br>Personal | here certificates are<br>artificate store, or yo<br>are share level on 1<br>wing store | kept.<br>u can specify a location for<br>le type ulf er tifficate<br>Browsc | y<br>Cancel | , |           |

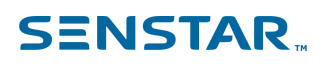

12. Klicken Sie auf Fertigstellen.

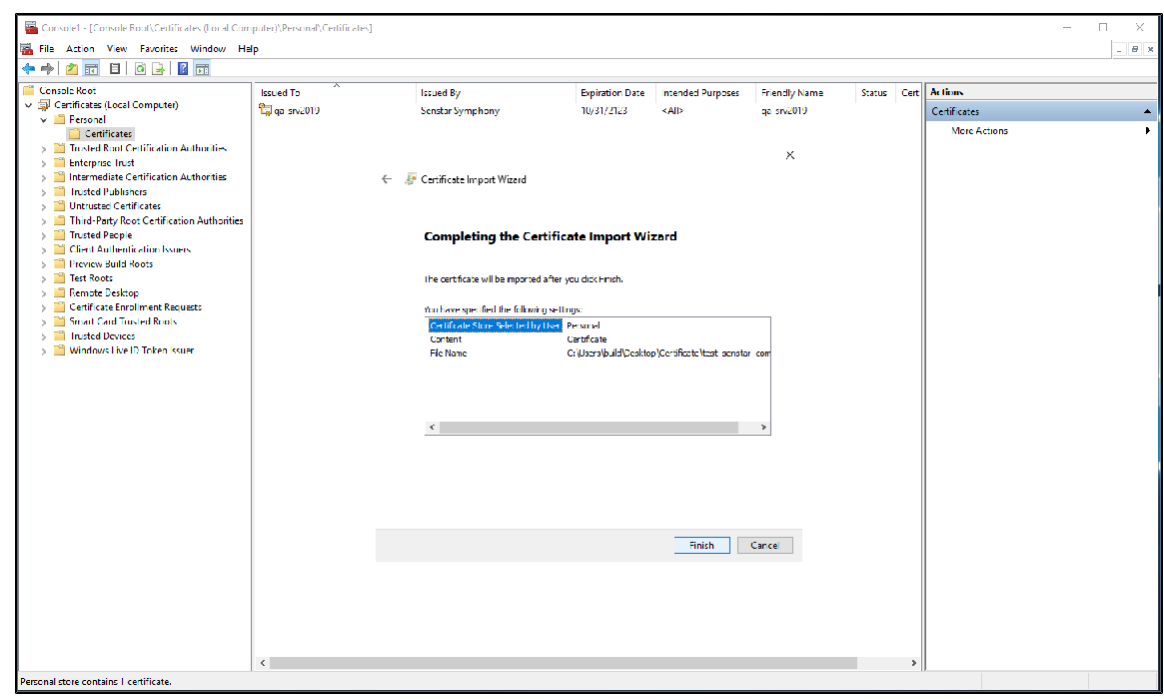

Nachdem Sie das Zertifikat installiert haben, exportieren Sie das Zertifikat.

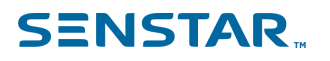

#### Exportieren des Zertifikats

Sie können ein Zertifikat exportieren, um es dem Senstar Symphony Server, iOS- oder Android-Geräten hinzuzufügen.

Um das Zertifikat auf dem Senstar Symphony Server zu verwenden, müssen Sie es im . PFX-Format exportieren. Um das Zertifikat auf iOS- oder Android-Geräten zu verwenden, müssen Sie es im . CER-Format exportieren.

- 1. Öffnen Sie die Microsoft Management Console, indem Sie die Tastenkombination Windows + R drücken, MMC eingeben und bestätigen Sie mit Enter.
- Klicken Sie in der Microsoft Management Console auf Konsolenstamm > Zertifikate (Lokaler Computer > Eigene Zertifikate > Zertifikate
- 3. Klicken Sie mit der rechten Maustaste auf das Zertifikat und dann auf Alle Aufgaben > Exportieren.

| 🚰 Console1 - (Console Root\Certificates (Local Com                                      | puter)\Personal\Certif | ficates]           |                     |                         |                               |                            |                         |             |                  |                        | o x                    |  |  |
|-----------------------------------------------------------------------------------------|------------------------|--------------------|---------------------|-------------------------|-------------------------------|----------------------------|-------------------------|-------------|------------------|------------------------|------------------------|--|--|
| 🚟 File Action View Favorites Window He                                                  | le .                   |                    |                     |                         |                               |                            |                         |             |                  |                        | - 9 ×                  |  |  |
| 🗢 🔿 🕿 🐨 🧳 🍋 🗙 🖫 🕼 🖬                                                                     |                        |                    |                     |                         |                               |                            |                         |             |                  |                        | Provensi kanana kanana |  |  |
| Console Root<br>V I Centrates (Local Computer)                                          | issued to 🦷            |                    | Issued I<br>Senstar | y<br>AubileAppCA        | Expiration Date<br>10/30/2024 | Intended Purposes<br>«All» | Friendly Name<br>KNones | Status C    | Cet              | Actions<br>Conflicates |                        |  |  |
| V Personal                                                                              | 🖏 qa siv2019           |                    | Senstar             | Symphony                | 10/31/2123                    | <all></all>                | ga srv2019              |             |                  | More Actions           | Þ                      |  |  |
| Trusted Boot Certification Authorities                                                  | 19 test.senstan.com    | Setest.senstar.com | Rest sension of the | Ouw                     | Renator                       | AphileAppCA                | 11/2/2024               | <all></all> | test_senstar_com |                        |                        |  |  |
| Confidences                                                                             |                        |                    |                     |                         |                               |                            |                         |             |                  | Marcheting             | -                      |  |  |
| <ul> <li>Enterprise Fust</li> <li>Interprise Fust</li> <li>Interprise Fust</li> </ul>   |                        | All 17585          | 2                   | upen                    |                               |                            |                         |             |                  | Wore Actions           | •                      |  |  |
| > Trusted Publishers                                                                    |                        | Cut                |                     | Request Certificate wit | h New Key                     |                            |                         |             |                  |                        |                        |  |  |
| > III Untrusted Certificates                                                            |                        | Сору               |                     | Renew Certificate with  | New Key                       |                            |                         |             |                  |                        |                        |  |  |
| <ul> <li>Initial Party Root Certification Autoorthes</li> <li>Trusted People</li> </ul> |                        | Delete             |                     | Manage Private Keys     |                               |                            |                         |             |                  |                        |                        |  |  |
| Client Authentication Issuers                                                           |                        | Properties         |                     | Advanced Operations     | ,                             |                            |                         |             |                  |                        |                        |  |  |
| Preview Build Roots     Jean Roots                                                      |                        | Help               |                     | Exportan                |                               |                            |                         |             |                  |                        |                        |  |  |
| > i Remote Desktop                                                                      |                        |                    |                     |                         |                               |                            |                         |             |                  |                        |                        |  |  |
| > iiii Certificate Enrollment Requests                                                  |                        |                    |                     |                         |                               |                            |                         |             |                  |                        |                        |  |  |
| Smart Cord Trusted Boots                                                                |                        |                    |                     |                         |                               |                            |                         |             |                  |                        |                        |  |  |
| <ul> <li>Instee Devices</li> <li>Windows Live D Token Issuer</li> </ul>                 |                        |                    |                     |                         |                               |                            |                         |             |                  |                        |                        |  |  |
|                                                                                         |                        |                    |                     |                         |                               |                            |                         |             |                  |                        |                        |  |  |
|                                                                                         |                        |                    |                     |                         |                               |                            |                         |             |                  |                        |                        |  |  |
|                                                                                         |                        |                    |                     |                         |                               |                            |                         |             |                  |                        |                        |  |  |
|                                                                                         |                        |                    |                     |                         |                               |                            |                         |             |                  |                        |                        |  |  |
|                                                                                         |                        |                    |                     |                         |                               |                            |                         |             |                  |                        |                        |  |  |
|                                                                                         |                        |                    |                     |                         |                               |                            |                         |             |                  |                        |                        |  |  |
|                                                                                         |                        |                    |                     |                         |                               |                            |                         |             |                  |                        |                        |  |  |
|                                                                                         |                        |                    |                     |                         |                               |                            |                         |             |                  |                        |                        |  |  |
|                                                                                         |                        |                    |                     |                         |                               |                            |                         |             |                  |                        |                        |  |  |
|                                                                                         |                        |                    |                     |                         |                               |                            |                         |             |                  |                        |                        |  |  |
|                                                                                         |                        |                    |                     |                         |                               |                            |                         |             |                  |                        |                        |  |  |
|                                                                                         |                        |                    |                     |                         |                               |                            |                         |             |                  |                        |                        |  |  |
|                                                                                         |                        |                    |                     |                         |                               |                            |                         |             |                  |                        |                        |  |  |
|                                                                                         |                        |                    |                     |                         |                               |                            |                         |             |                  |                        |                        |  |  |
|                                                                                         |                        |                    |                     |                         |                               |                            |                         |             |                  |                        |                        |  |  |
|                                                                                         | ٠                      |                    |                     |                         |                               |                            |                         |             | 1                |                        |                        |  |  |
| Export a certificate                                                                    |                        |                    |                     |                         |                               |                            |                         |             |                  |                        |                        |  |  |

4. Klicken Sie auf Weiter.

| 🗟 Consolei -  Console Root\Certificates (Local Com                                                                                                    | puter)\Personal(Certificates) |                                                                                                    |                               |                            |                              |        |       |                         | □ ×   |  |  |
|----------------------------------------------------------------------------------------------------|-------------------------------|----------------------------------------------------------------------------------------------------|-------------------------------|----------------------------|------------------------------|--------|-------|-------------------------|-------|--|--|
|                                                                                                    | ib                            |                                                                                                    |                               |                            |                              |        |       |                         | - 6 8 |  |  |
| Console Root                                                                                                    | Issued to                     | Issued By<br>Senstar Symphony                                                                                                    | Expiration Date<br>10/31/2123 | Intended Purposes<br>KAII> | Friendly Name<br>ga. srv2019 | Status | Certi | Actions<br>Certificates | •     |  |  |
| Parcolal     Certificates     Certificates     Encrystel Road Certification Authorities     Encrystel Road Certification Authorities     Encrystel Road Certification Authorities     Contactel Poblations     Unit used Certification Authorities     Unit used Certification Authorities |                               | + 🖉 Certificate Impart Wizard                                                                                                    |                               |                            | ×                            |        |       | More Actions            | ٢     |  |  |
| Client Authorities     Client Authorities     Client Authorities     Client Authorities     Client Authorities     Client Authorities     Client Authorities                                                                                                    |                               | Welcome to the Certifica                                                                                                    |                               |                            |                              |        |       |                         |       |  |  |
| Remote Desktop     Certificate brooknet Requests     Smart Card Trusted Roots     Mindows Live ID Taken Issuer                                                                                                    |                               | lats from your des to a sont facte store<br>A test finale which is based by a sont flag down without by the sont finalism of your face that<br>one constant start formation under the provide shall not an invalidate draw an invariant<br>convectors. A constitute store is the system area where constitutes are isot. |                               |                            |                              |        |       |                         |       |  |  |
|                                                                                                    |                               | Store Ecuation Connent User Connent User Concel Machine To contenue, dick Next.                                                                                                    |                               |                            |                              |        |       |                         |       |  |  |
|                                                                                                    |                               |                                                                                                    |                               |                            |                              |        |       |                         |       |  |  |
|                                                                                                    |                               |                                                                                                    |                               | Next                       | Cancel                       |        |       |                         |       |  |  |
|                                                                                                    | ĸ                             |                                                                                                    |                               |                            |                              |        | >     |                         |       |  |  |

- 5. Führen Sie auf dem Bildschirm Privaten Schlüssel exportieren eine der folgenden Aufgaben aus:
  - Um das Zertifikat zur Verwendung auf dem Senstar Symphony Server zu exportieren, wählen Sie Ja, privaten Schlüssel exportieren und klicken Sie dann auf Weiter.

### SENSTAR...

• Um das Zertifikat zur Verwendung auf mobilen Geräten zu exportieren, wählen Sie Nein, privaten Schlüssel nicht exportieren und klicken Sie auf Weiter.

| 🗃 Console1 - (Console Root/Certificates (Local Com                            | puter)\Personal\Certificates]                               |                                                                                                    |                           |                             |                 |            |                  | - = ×   |  |
|-------------------------------------------------------------------------------|-------------------------------------------------------------|----------------------------------------------------------------------------------------------------|---------------------------|-----------------------------|-----------------|------------|------------------|---------|--|
| 🚡 File Action View Favorites Window He                                        | lp                                                          |                                                                                                    |                           |                             |                 |            |                  | _ # ×   |  |
| 🗢 🔿 🙍 🐷 🔏 🚡 🗶 🚍 📷                                                             |                                                             |                                                                                                    |                           |                             |                 |            |                  |         |  |
| 🔛 Console Root                                                                | Issued To                                                   | Issued By                                                                                                    | Expiration Date           | Intended Purposes           | Friendly Name   | Status Cer | Actions          |         |  |
| 😒 🐺 Certificates (Local Computer)                                             | Subm.test                                                   | SensterMobileAppCA                                                                                                    | 10/30/2024                | < All>                      | «None»          |            | Certificates     |         |  |
| M Personal                                                                    | 💱 qa-srv2019                                                | Senstar Symphony                                                                                                    | 10/31/2123                | <all></all>                 | ga-srv2019      |            | More Actions     |         |  |
| Certificates                                                                  | Steatsenstancom                                             | Same La Minhola AmeriCA                                                                                                    | 117772024                 | eans.                       | fact comfar_com |            | Inc. C. Met on L | ,       |  |
| <ul> <li>Tasted woor certification stationnes</li> <li>Cashin also</li> </ul> |                                                             |                                                                                                    |                           |                             | ×               |            | testisenstancom  | <b></b> |  |
| Enterprise Trust                                                              |                                                             | 👉 🛛 💀 Castificata Deport Winard                                                                                                    |                           |                             |                 |            | More Actions     | •       |  |
| > intermediate Certification Authorities                                      |                                                             | <ul> <li>Applicate Export Virtual</li> </ul>                                                                                                    |                           |                             |                 |            |                  |         |  |
| Trusted Publishers                                                            |                                                             |                                                                                                    |                           |                             |                 |            |                  |         |  |
| > iii Untrusted Certificates                                                  |                                                             |                                                                                                    |                           |                             |                 |            |                  |         |  |
| > Third Party Root Certification Authorities                                  |                                                             | You can chapter to expert the pay                                                                                                    | ate key with the certific | nte.                        |                 |            |                  |         |  |
| Trusted People                                                                |                                                             |                                                                                                    | ,                         |                             |                 |            |                  |         |  |
| <ul> <li>Client Authentication Iscore</li> <li>Ensure Build Scole</li> </ul>  |                                                             |                                                                                                    |                           |                             |                 |            |                  |         |  |
| > Test Roots                                                                  |                                                             | Privaja keys are password protec                                                                                                    | led, If you want to exp   | ort the private key with th |                 |            |                  |         |  |
| > 🔛 Remote Desktop                                                            | remfratry, you must type a password on a later page.        |                                                                                                    |                           |                             |                 |            |                  |         |  |
| > Certificate Enrollment Requests                                             | Do you want to export the private key with the certificate? |                                                                                                    |                           |                             |                 |            |                  |         |  |
| Smart Card Trusted Boots                                                      | Ves, expert the private key                                 |                                                                                                    |                           |                             |                 |            |                  |         |  |
| Trusted Devices                                                               |                                                             | O No, do not expert the private the private of the private of t | inte key                  |                             |                 |            |                  |         |  |
| Windows Live ID Token Issuer                                                  |                                                             |                                                                                                    | - 1                       |                             |                 |            |                  |         |  |
|                                                                               |                                                             |                                                                                                    |                           |                             |                 |            |                  |         |  |
|                                                                               |                                                             |                                                                                                    |                           |                             |                 |            |                  |         |  |
|                                                                               |                                                             |                                                                                                    |                           |                             |                 |            |                  |         |  |
|                                                                               |                                                             |                                                                                                    |                           |                             |                 |            |                  |         |  |
|                                                                               |                                                             |                                                                                                    |                           |                             |                 |            |                  |         |  |
|                                                                               |                                                             |                                                                                                    |                           |                             |                 |            |                  |         |  |
|                                                                               |                                                             |                                                                                                    |                           |                             |                 |            |                  |         |  |
|                                                                               |                                                             |                                                                                                    |                           |                             |                 |            |                  |         |  |
|                                                                               |                                                             |                                                                                                    |                           |                             |                 |            |                  |         |  |
|                                                                               |                                                             |                                                                                                    |                           |                             |                 |            |                  |         |  |
|                                                                               |                                                             |                                                                                                    |                           | Nest                        | Concel          |            |                  |         |  |
|                                                                               |                                                             |                                                                                                    |                           |                             |                 |            |                  |         |  |
|                                                                               |                                                             |                                                                                                    |                           |                             |                 |            |                  |         |  |
|                                                                               |                                                             |                                                                                                    |                           |                             |                 |            |                  |         |  |
|                                                                               |                                                             |                                                                                                    |                           |                             |                 |            |                  |         |  |
|                                                                               |                                                             |                                                                                                    |                           |                             |                 |            |                  |         |  |
|                                                                               |                                                             |                                                                                                    |                           |                             |                 |            |                  |         |  |
|                                                                               | <                                                           |                                                                                                    |                           |                             |                 | >          | 1                |         |  |
|                                                                               |                                                             |                                                                                                    |                           |                             |                 |            |                  |         |  |

- 6. Führen Sie auf der Seite Format der zu exportierenden Datei eine der folgenden Aufgaben aus:
  - Um das Zertifikat zur Verwendung auf dem Senstar Symphony Server zu exportieren, wählen Sie Privater Informationsaustausch - PKCS #12 (.PFX), Wenn möglich, alle Zertifikate im Zertifizierungspfad einbeziehen und Zeritifikatsschutz aktivieren; und klicken Sie dann auf next.

• Um das Zertifikat zur Verwendung auf mobilen Geräten zu exportieren, wählen Sie Base-64codiert X.509 (.CER) und klicken Sie auf Weiter.

| Console Ruol                                                                                                    | hanna tea                                                                                                    | barred Rec                                                            | Englishing Date                                 | In the other Descention | Februarily Manager     | States Could | Actions          |   |
|----------------------------------------------------------------------------------------------------|----------------------------------------------------------------------------------------------------|-----------------------------------------------------------------------|-------------------------------------------------|-------------------------|------------------------|--------------|------------------|---|
| ✓ Gertificates (Local Computer)                                                                                                    | Sued to                                                                                                    | localhost                                                             | 11/3/2024                                       | Client Authenticatio    | <pre>A None&gt;</pre>  | status ceru  | Certificates     | - |
| Pensoral     Configurate     Configurate     Trustee Root Configurate     Interprise Inset     Interprise Inset     Interprise Inset     Interprise Inset     Inset     Inset     Inset     Inset     Inset     Inset | ge-srv2019                                                                                                    | Senster Symphony                                                      | 10/31/2123                                      | «All»                   | qarsiv2019<br>X ar com |              | More Actions     | ÷ |
|                                                                                                    | Contraction of the second                                                                                                    |                                                                       |                                                 |                         |                        |              | test senstar.com | - |
|                                                                                                    |                                                                                                    |                                                                       |                                                 |                         |                        |              | More Actions     | • |
| Third-Party Root Certification Authorities                                                                                                    |                                                                                                    | Export Life Connat                                                    |                                                 |                         |                        |              |                  |   |
| <ul> <li>Trustee People</li> <li>Client Authentication Issuers</li> </ul>                                                                                                    |                                                                                                    | Certificates can be exported in a -                                   | anety of his formats.                           | formats.                |                        |              |                  |   |
| Environment Rulid Roots Environment Roots                                                                                                    |                                                                                                    | traine the design of the second                                       |                                                 |                         |                        |              |                  |   |
| Early Leven (Leven)     Early the structure of Product (Leven)     Early Server (Leven Truchent (Rovis)     Early Leven (Leven)     Early Ministry Leven (Leven)                                                      | Select the format you want to use:                                                                                                    |                                                                       |                                                 |                         |                        |              |                  |   |
|                                                                                                    | () LCR encoded binary X509 (.CLR)                                                                                                    |                                                                       |                                                 |                         |                        |              |                  |   |
|                                                                                                    | Base-64 entoded X.509 (.CLR)                                                                                                    |                                                                       |                                                 |                         |                        |              |                  |   |
|                                                                                                    |                                                                                                    | C Crythography, Messago Synthe Starting of KKS 47 Contribution (JP78) |                                                 |                         |                        |              |                  |   |
|                                                                                                    | Turbade et excitatements in the certification path (Faculty)  Previous Internation Partmang. PECR 410 (PRO)  Turbade et and Reference that excitation path. Consider |                                                                       |                                                 |                         |                        |              |                  |   |
|                                                                                                    |                                                                                                    |                                                                       |                                                 |                         |                        |              |                  |   |
|                                                                                                    |                                                                                                    |                                                                       |                                                 |                         |                        |              |                  |   |
|                                                                                                    |                                                                                                    |                                                                       | Count of production of the opport is subsequent |                         |                        |              |                  |   |
|                                                                                                    |                                                                                                    | Coport al extension pr                                                | iperces                                         |                         |                        |              |                  |   |
|                                                                                                    |                                                                                                    | Lhable certificate priva                                              | =v                                              |                         |                        |              |                  |   |
|                                                                                                    |                                                                                                    | O Microsoft Senanzed Certificate Store (301)                          |                                                 |                         |                        |              |                  |   |
|                                                                                                    |                                                                                                    |                                                                       |                                                 |                         |                        |              |                  |   |
|                                                                                                    |                                                                                                    |                                                                       |                                                 |                         |                        |              |                  |   |
|                                                                                                    |                                                                                                    |                                                                       |                                                 | Next                    | Cancel                 |              |                  |   |
|                                                                                                    |                                                                                                    |                                                                       |                                                 |                         |                        |              |                  |   |
|                                                                                                    |                                                                                                    |                                                                       |                                                 |                         |                        |              |                  |   |
|                                                                                                    |                                                                                                    |                                                                       |                                                 | Nexi                    | Cancel                 |              |                  |   |

7. Dieser Schritt gilt nur für Zertifikate, die Sie zur Verwendung auf dem Senstar Symphony Server exportieren. Auf dem Wählen Sie auf der Seite **Sicherheit** die Option **Kennwort**, geben Sie ein Kennwort für die PFX-Datei ein und bestätigen Sie es, und klicken Sie dann auf **Weiter**.

| Conductions       Insuré N       Insuré N       Separation Date       Inserté Réparation       Actions         Conductions       Conductions       Separation Date       Inserté Réparation       Actions       Cestrations       Cestrations       Cestrations       More Actions         Conductions       Conductions       Cestrations       Separations       Cestrations       Cestrations       More Actions       More Actions       M | <ul> <li>☐ Console1 [Console Root\Certificates (Local Com</li> <li>☐ File Action View Favorites Window Hell</li> <li>← ➡ 2</li></ul> | puter)\Personal\Cerrificates]<br>P                         |                                                                                                    |                                                                                                    |                                                                                                    |                                                                         |           |                                                                   | - 11 ×      |
|----------------------------------------------------------------------------------------------------|----------------------------------------------------------------------------------------------------|------------------------------------------------------------|----------------------------------------------------------------------------------------------------|----------------------------------------------------------------------------------------------------|----------------------------------------------------------------------------------------------------|-------------------------------------------------------------------------|-----------|-------------------------------------------------------------------|-------------|
| ۰                                                                                                    |                                                                                                    | kount fin A<br>Sulantat<br>Sularan 20 9<br>Sectional a com | Insuré By<br>Senara Synchory<br>Senara Synchory<br>Senara Synchory<br>Senara Senara Synchory<br>Senara Senara Senara Senara<br>Senara Senara Senar | Pepintine Rue<br>Isophatol<br>Isophatol<br>Is | Inter de Propose<br>- 200-<br>- 200-<br>- 20 | Frindly Kome<br>doarde<br>centration<br>X is cont<br>X is cont<br>Cence | Ranus Cer | Actions<br>Cellulates<br>Met Actions<br>references<br>Met Actions | -<br>,<br>, |

8. Wählen Sie aus, wo die Zertifikatsdatei gespeichert werden soll, und klicken Sie auf **Speichern**.

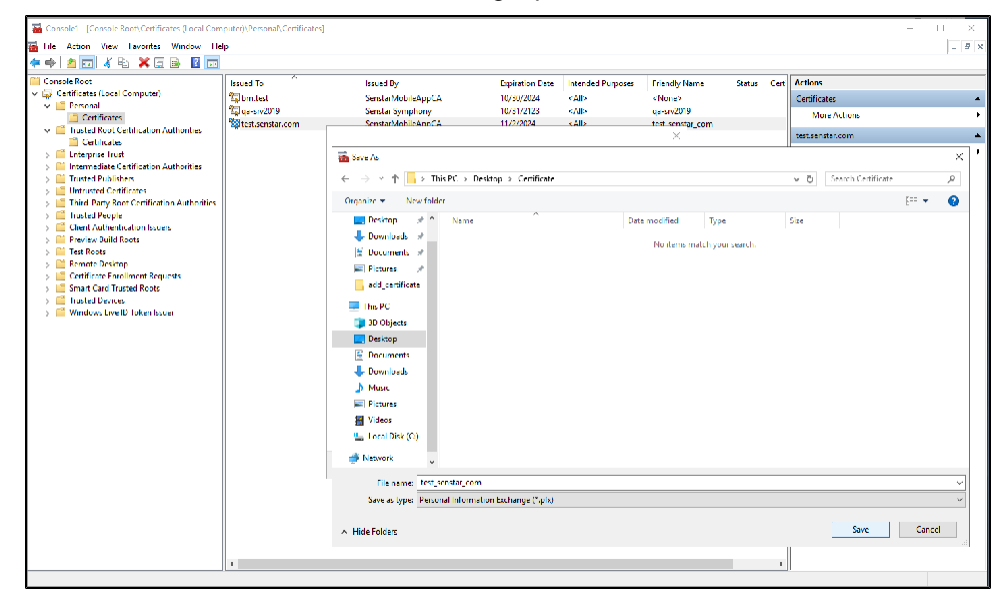

9. Klicken Sie auf Fertigstellen.

Nachdem Sie das Zertifikat exportiert haben, fügen Sie das Zertifikat zum Senstar Symphony Server, zu iOS- oder Android-Geräten hinzu.

#### **SENSTAR**<sub>m</sub>

#### Hinzufügen eines SSL-Zertifikats zum Senstar Symphony Server

Nachdem Sie das Zertifikat auf dem Computer installiert haben, auf dem der Senstar Symphony Server läuft, müssen Sie das Zertifikat zum Senstar Symphony Server hinzufügen und das Zertifikat für mobile Verbindungen über die Konfigurationsoberfläche des Senstar Symphony Servers auswählen.

Das Verfahren zum Hinzufügen und Auswählen von SSL-Zertifikaten wurde in Senstar Symphony Server 8.6 geändert. Stellen Sie sicher, dass Sie das Verfahren für Ihre Version von Senstar Symphony Server befolgen.

#### Ein SSL-Zertifikat hinzufügen (8.6 und neuer)

Sie können dem Senstar Symphony Server ein SSL-Zertifikat in der Konfigurationsoberfläche des Senstar Symphony Servers hinzufügen.

Der Senstar Symphony Server verwendet das SSL-Zertifikat, um Verbindungen von Browsern und der Senstar Symphony Mobile Application zu sichern. Der Senstar Symphony Server unterstützt PFX-Zertifikatsdateien.

- 1. Klicken Sie in der Konfigurationsoberfläche von Senstar Symphony Server auf **Einstellungen** > **Server**.
- 2. Wählen Sie den Senstar Symphony Server aus und klicken Sie auf **Bearbeiten**.
- 3. Navigieren Sie zum Abschnitt SSL-Zertifikat.
- 4. Geben Sie in das Feld Passwort das Passwort für das Zertifikat ein.
- 5. Ziehen Sie die Zertifikatsdatei in das Feld oder suchen Sie die Zertifikatsdatei.
- 6. Klicken Sie auf **Speichern**.

#### Ein SSL-Zertifikat hinzufügen (8.5 und älter)

Sie können dem Senstar Symphony Server ein SSL-Zertifikat in der Konfigurationsoberfläche des Senstar Symphony Servers hinzufügen.

Der Senstar Symphony Server verwendet das SSL-Zertifikat, um Verbindungen von Browsern und der Senstar Symphony Mobile Application zu sichern.

- 1. Klicken Sie in der Konfigurationsoberfläche von Senstar Symphony Server auf **Einstellungen** > **Allgemeine Einstellungen**.
- 2. Navigieren Sie zum Abschnitt SSL-Zertifikat.
- 3. Geben Sie in das Feld Passwort das Passwort für das Zertifikat ein.
- 4. Ziehen Sie die Zertifikatsdatei in das Feld oder suchen Sie die Zertifikatsdatei.
- 5. Klicken Sie auf Speichern.

#### Konfigurieren der mobilen Verbindungen (8.6 und neuer)

Sie können den Senstar Symphony Server so konfigurieren, dass er Verbindungen mit der Senstar Symphony Mobile App auf mobilen Geräten unterstützt. Dieses Thema gilt für Senstar Symphony Server 8.6 und höher.

- 1. Klicken Sie in der Konfigurationsoberfläche von Senstar Symphony Server auf Einstellungen > Server.
- 2. Wählen Sie den Senstar Symphony Server aus und klicken Sie auf Bearbeiten.
- 3. Navigieren Sie zum Abschnitt Mobile Verbindungen.
- 4. Um das SSL-Zertifikat auszuwählen, klicken Sie auf Ändern, wählen das Zertifikat aus und klicken auf OK.
- 5. Um den Netzwerkadapter für mobile Verbindungen auszuwählen, klicken Sie auf Ändern, wählen Sie den Netzwerkadapter aus, und klicken Sie auf **OK**.
- 6. Legen Sie im Feld **Mobiler Port** den Port fest, den der Senstar Symphony Server verwendet, um auf Anfragen von mobilen Geräten zu warten.

- 7. Legen Sie im Feld **Video-Proxy-Port** den Port fest, den der Senstar Symphony Server zum Streamen von Videos an mobile Geräte und zum Empfang von Videos von mobilen Geräten verwendet.
- 8. Klicken Sie auf **Speichern**.

#### Konfigurieren der mobilen Verbindungen (8.5 und älter)

Sie können den Senstar Symphony Server so konfigurieren, dass er Verbindungen mit der Senstar Symphony Mobile App auf mobilen Geräten unterstützt. Dieses Thema gilt für Senstar Symphony Server 8.5 und früher.

- 1. Klicken Sie in der Konfigurationsoberfläche von Senstar Symphony Server auf **Einstellungen** > **Allgemeine Einstellungen**.
- 2. Navigieren Sie zum Abschnitt Mobile Verbindungen.
- 3. Um das SSL-Zertifikat auszuwählen, klicken Sie auf Ändern, wählen das Zertifikat aus und klicken auf OK.
- 4. Legen Sie im Feld **Mobiler Port** den Port fest, den der Senstar Symphony Server verwendet, um auf Anfragen von mobilen Geräten zu warten.
- 5. Legen Sie im Feld **Video-Proxy-Port** den Port fest, den der Senstar Symphony Server zum Streamen von Videos an mobile Geräte und zum Empfang von Videos von mobilen Geräten verwendet.
- 6. Damit der Senstar Symphony Server Push-Benachrichtigungen an iOS-Geräte senden kann, wählen Sie **iOS-Benachrichtigungen aktivieren**.
- 7. Klicken Sie auf **Speichern**.

#### Hinzufügen eines Zertifikats zu einem iOS-Gerät

- 1. Senden Sie die Zertifikatsdateien an das iOS-Gerät.
- 2. Tippen Sie auf das Zertifikat in der E-Mail.
- 3. Wählen Sie Ihr Gerät aus, um das Profil zu installieren.
- 4. Tippen Sie auf Einstellungen > Allgemein > VPN und Geräteverwaltung.
- 5. Tippen Sie auf das Zertifikat und folgen Sie den Anweisungen auf dem Bildschirm, um das Zertifikat zu installieren.
- 6. Tippen Sie nach der Installation des Zertifikats auf **Einstellungen > Allgemein > Info >** Zertifikatsvertrauenseinstellungen.
- 7. Aktivieren Sie das volle Vertrauen für das installierte Zertifikat.

### **SENSTAR**<sub>TM</sub>

#### Hinzufügen eines Zertifikats zu einem Android-Gerät

- 1. Tippen Sie auf Einstellungen > Sicherheit und Datenschutz > Mehr Sicherheit und Datenschutz > Verschlüsselung und Zugangsdaten.
- 2. Tippen Sie auf Zertifikat installieren.
- 3. Tippen Sie auf **CA-Zertifikat**.
- 4. Tippen Sie trotzdem auf Installieren.
- 5. Suchen Sie nach der crt-Datei.

Sie können das Zertifikat unter Einstellungen > Sicherheit und Datenschutz > Mehr Sicherheit und Datenschutz anzeigen oder deinstallieren.

Verschlüsselung & Anmeldedaten > Vertrauenswürdige Anmeldedaten > Nutzer.